# 会員専用車検予約システム

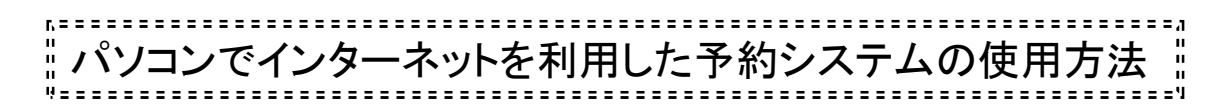

| 【インターネットから】                                       | l                                                                                                    |                                                                                                    |
|---------------------------------------------------|----------------------------------------------------------------------------------------------------|----------------------------------------------------------------------------------------------------|
| http://w                                          | ww.e-syaken-yoyaku.cor                                                                                                    | m/user/                                                                                                    |
| 【振興会ホームペー                                         | ジから】                                                                                                    |                                                                                                    |
| 社団法                                               | 去人 愛媛県自動車整備扔<br>http://www.easpa.jp/                                                                                                  | 長興会                                                                                                    |
| <b>EASPA</b><br>社団法人愛媛県自動車整備振興会<br>EASPAの紹介 あなたの街 | ♪ ホーム ■ I の整備工場 愛車のメンテナンス 自動車整備士になる                                                                                                   | サイト内検索     文字サイズ (新) (表)       gaides & news     ブライバシーボリシー       5には     会員の方へ                                                                                                    |
| お車の点検熱<br>自動車定期<br>11: <sup>2010</sup><br>合       | を備で豪華商品が当たる<br>点検整備促進キャンペーン<br>年11月1日~12月31日まで<br>「日日」 (12月31日まで)                                                                     | ■                                                                                                    |
| 愛車のメンテナンス<br>詳細はこち5 ▶                             | 点検で 元気いっぱい わたしの車                                                                                                    | 会員の方へ         15 menuncher                                                                                                    |
| 車のトラブル<br><u> 詳細はこちち</u><br>あなたの街の整備工場            |                                                                                                    | 愛媛県自動車整備 商工組合ホームページ     愛媛県自動車整備 商工組合ホームページ     愛媛県自動車整備 商工組合ホームページ     愛媛県自動車整備 商工組合の     ホームページ     愛媛県自動車整備     商工組合の     ジュ     ジュ     ご言い     ジュ     ご言い     ジュ     ご言い     ジュ     ジュ     ジュ     ジュ     ジョュ     ジュ     ジュ     ジュ     ジュ     ジュ     ジュ     ジュ     ジュ     ジュ     ジュ     ジョュ     ジョュ     ジュ     ジョュ     ジョュ     ジョュ     ジョュ     ジョュ     ジョュ     ジョュ     ジョュ     ジョュ     ジョュ     ジョュ     ジョュ     ジョュ     ジョュ     ジョュ     ジョュ     ジョュ     ジョュ     ジョュ     ジョュ     ジョュ     ジョュ     ジョュ     ジョュ     ジョュ     ジョュ     ジュ     ジョュ     ジョュ     ジェ     ジェ |
|                                                   | News&topics                                                                                                    |                                                                                                    |
| AAD SAA                                           | <ul> <li>自動車重量税・自動車取得税の減免措置<br/>対象車の追加のお知らせ(8~10月分)</li> <li>イベント開催報告 ~振興会・東予支部より<br/>~ ~ ~ ~ ~ ~ ~ ~ ~ ~ ~ ~ ~ ~ ~ ~ ~ ~ ~</li></ul> | Contra Contra                                                                                                    |
|                                                   |                                                                                                    | _ちらのリンクハナーをクリック                                                                                                    |

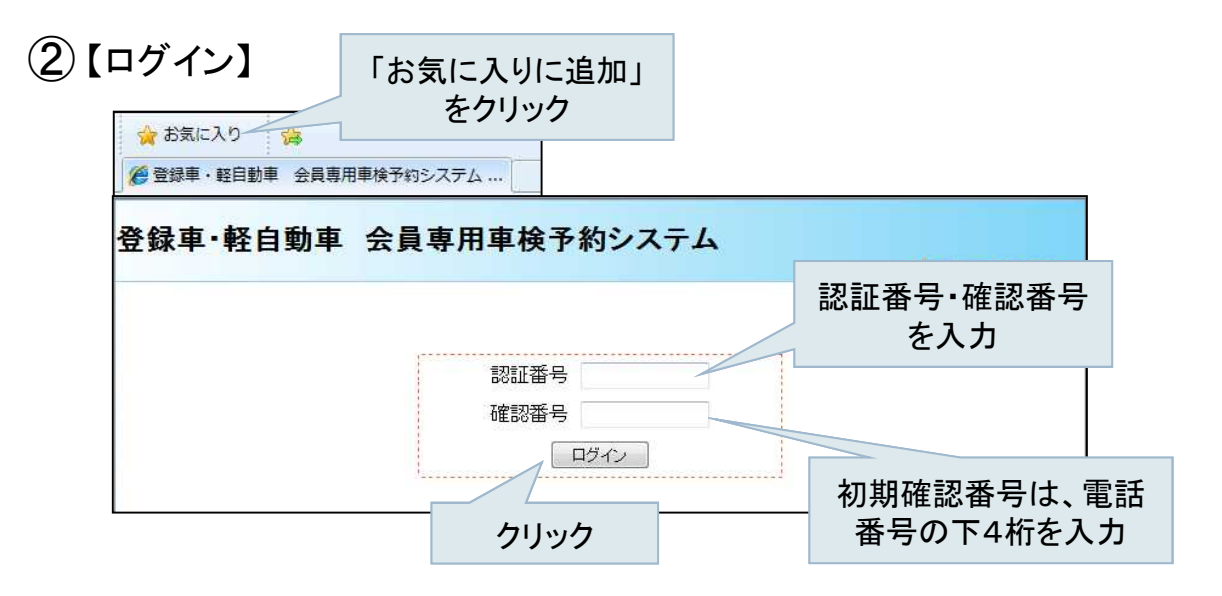

次回から、簡単にログイン画面が表示できるようお気に入り に登録してください。

③【作業の選択】

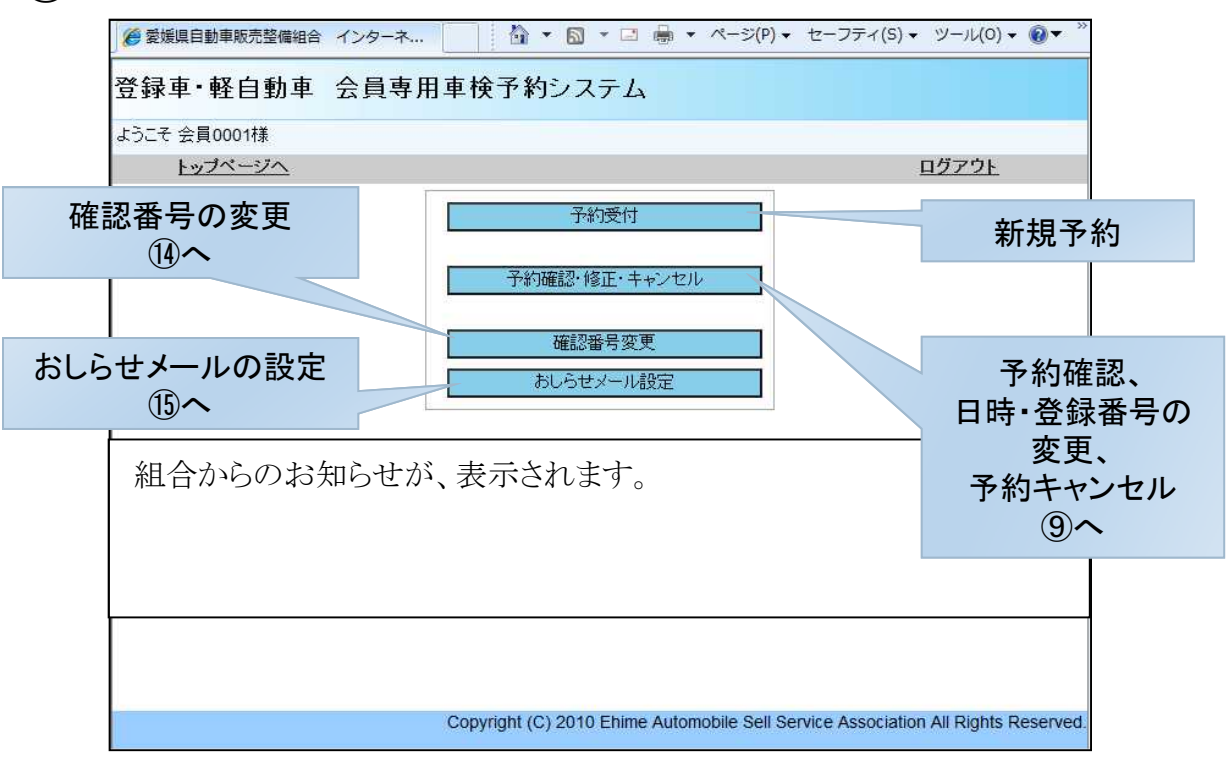

(4)【予約受付(登録)】 愛媛県自動車販売整備組合 インターネッ… 🏠 ▼ 🔂 ▼ 🖾 🖶 ▼ ページ(P) ▼ セーフティ(S) ▼ ツール(0) ▼ 🔞 ▼ 登録車・軽自動車 会員専用車検予約システム 『検査場』の ようこそ 会員0001様 登録車か軽自動車を選択 トップページへ トップページ > 空き状況確認 検査場 ◎登録車 ◎軽自動車 検査種 ◎一般 ◎改造 検索 戻る 『検査種』の 般か改造を選択 (5)【予約日時の選択】 登録車・軽自動車 会員専用車検予約システム ようこそ 会員0001様 トッブページへ ログアウト トップページ > 空き状況確認 先5日間の予約画面が表示されます。 ◎登録車 ◎軽自動車 数字は、予約可能台数です。 検査種 ◎一般 ◎改造 --は、受付終了。 検索 0(ゼロ)は、予約満車状態。 検査場:登録車 ※予約可能台数が表示されています。 検査種:一般 午前 午後 Round1 Round2 Round3 Round4 窓口受付時間 08:30~09:30 10:00~11:00 12:50~13:30 14.00~15.00 検査時間 09:00~10:15 10:30~12:00 13:00~14:15 14:30~16:00 12月06日(月) 40 40 車検予約日、ラウンド 12月07日(火) 40 40 39 40 の数字をクリック 12月08日(水) 39 40 40 <u>40</u> 12月09日(木) 40 39 40 40 12月10日(金) 40 40 40 40 12月13日(月) 40 40 40 40 予約したい日のラウンドの予約可能台数をクリックしてください。 ラウンドは4ラウンド制に変更になりました 戻る くわしくはP.14をご覧ください (6)【登録番号の入力】 登録車・軽自動車 会員専用車検予約システム ようこそ 会員0001様 トッブページへ ログアウト トップページ > 空ぎ状況確認 > 受付番号登録 予約日 12月08日(水) ラウンボ (10:30~12:00) 検査場 登録車 検査種別 一般 空き台数 40台 検査を受ける予定の登録番号の下2桁を入力してください。 車検予定の登録番号 の下2桁を入力 1台目 99 2台目 1画面で3台の登録 3台目 が可能です キャンセル 戻る 次へ

# ⑦【予約の確認】

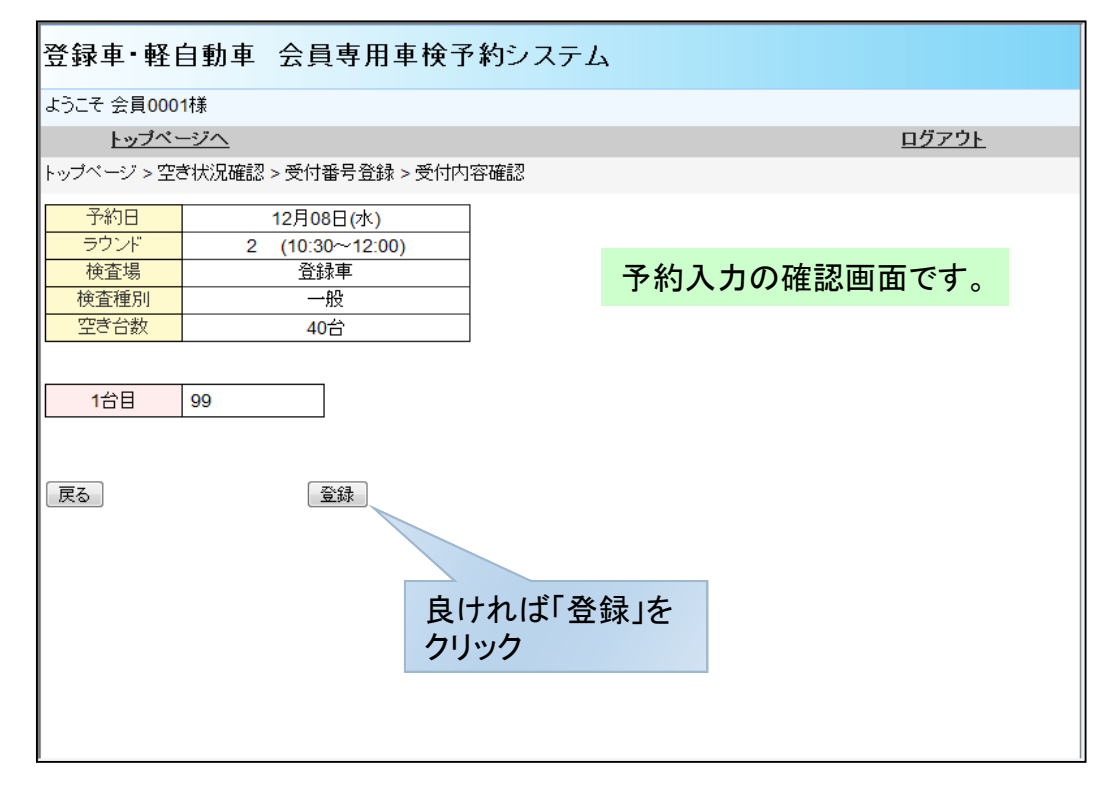

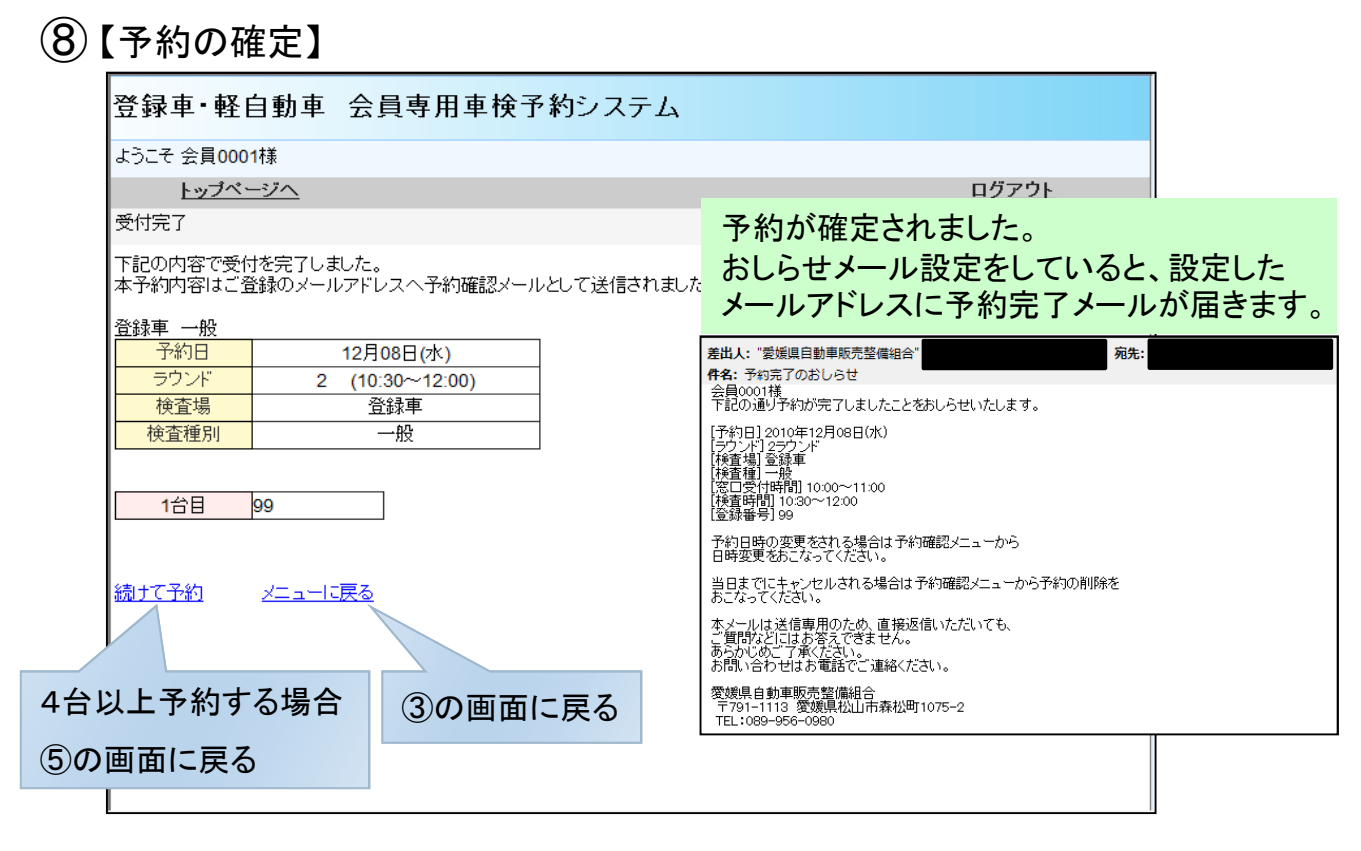

#### 9【予約の確認・変更・取消】

| うこそ 会員0001様            |                                                       |             |             |             |              |
|------------------------|-------------------------------------------------------|-------------|-------------|-------------|--------------|
| トップページ                 | $\Delta$                                              |             |             |             | <u>ログアウト</u> |
| ップページ > 予約材            | じ兄確認 しんしょうしん                                          |             |             |             |              |
| 検査場:登録車                | 検査種:一般                                                | ※予約         | した登録番号が表    | 示されています。    |              |
|                        | 2                                                     | 干前          | 2           | 干後          | 予約を確         |
|                        | Round1                                                | Round2      | Round3      | Round4      |              |
| 窓口受付時間                 | 08:30~09:30                                           | 10:00~11:00 | 12:50~13:30 | 14:00~15:00 | 1            |
| 検査時間                   | 09:00~10:15                                           | 10:30~12:00 | 13:00~14:15 | 14:30~16:00 |              |
| 12月08日(水)              |                                                       | 11 99       |             |             |              |
| 1 (914) - 103 (818/97) |                                                       |             |             |             | _            |
| 検査場:登録車                | 検査種:改造                                                | ※予約         | した登録。変更     | 、取消をする      | 登録           |
|                        | 2                                                     | 干前          | ─────       | の上をクリック     | 7            |
|                        | Round1                                                | Round2      | Round3      | Round4      |              |
| 窓口受付時間                 | 08:30~09:30                                           | 10:00~11:00 | 12:50~13:30 | 14:00~15:00 | 1            |
| 検査時間                   | 09:00~10:15                                           | 10:30~12:00 | 13:00~14:15 | 14:30~16:00 |              |
|                        | N                                                     |             | 11          |             |              |
| 12月06日(月)              | and the canon of the canon canon canon canon show the |             |             |             |              |

## 10【処理選択画面】

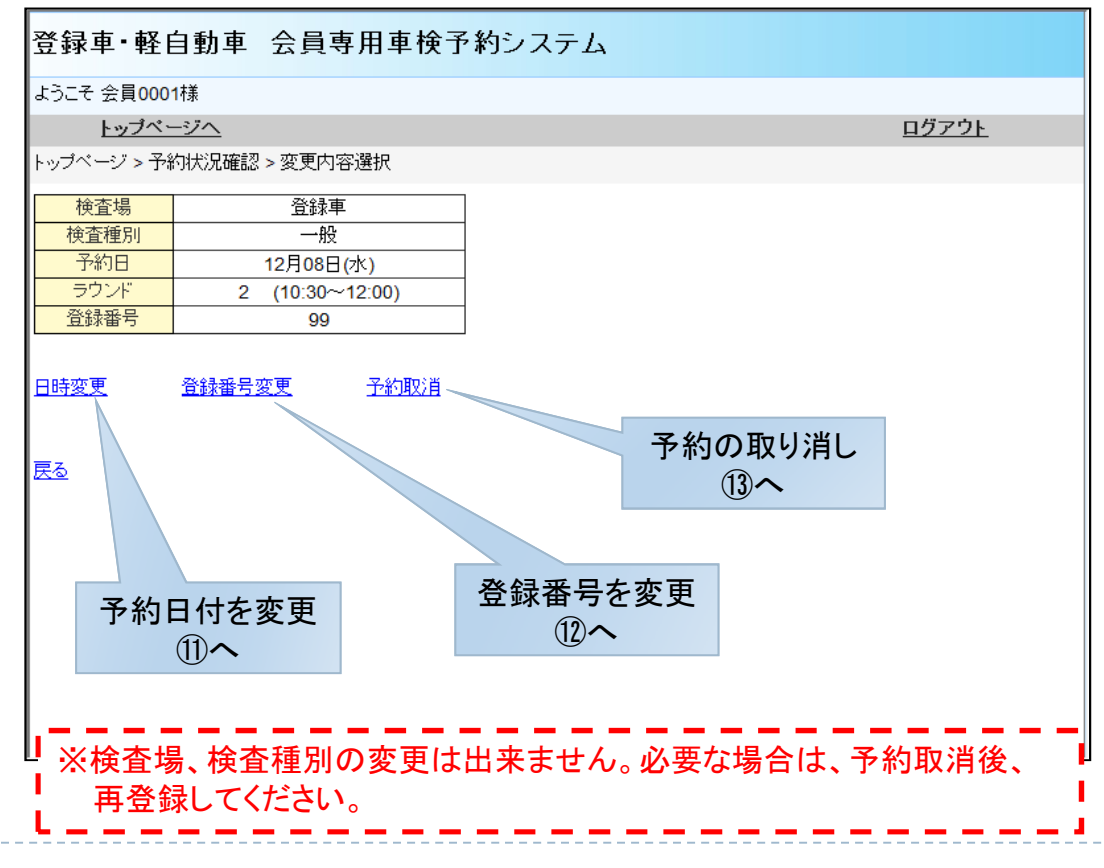

## ①【日付・ラウンド変更】

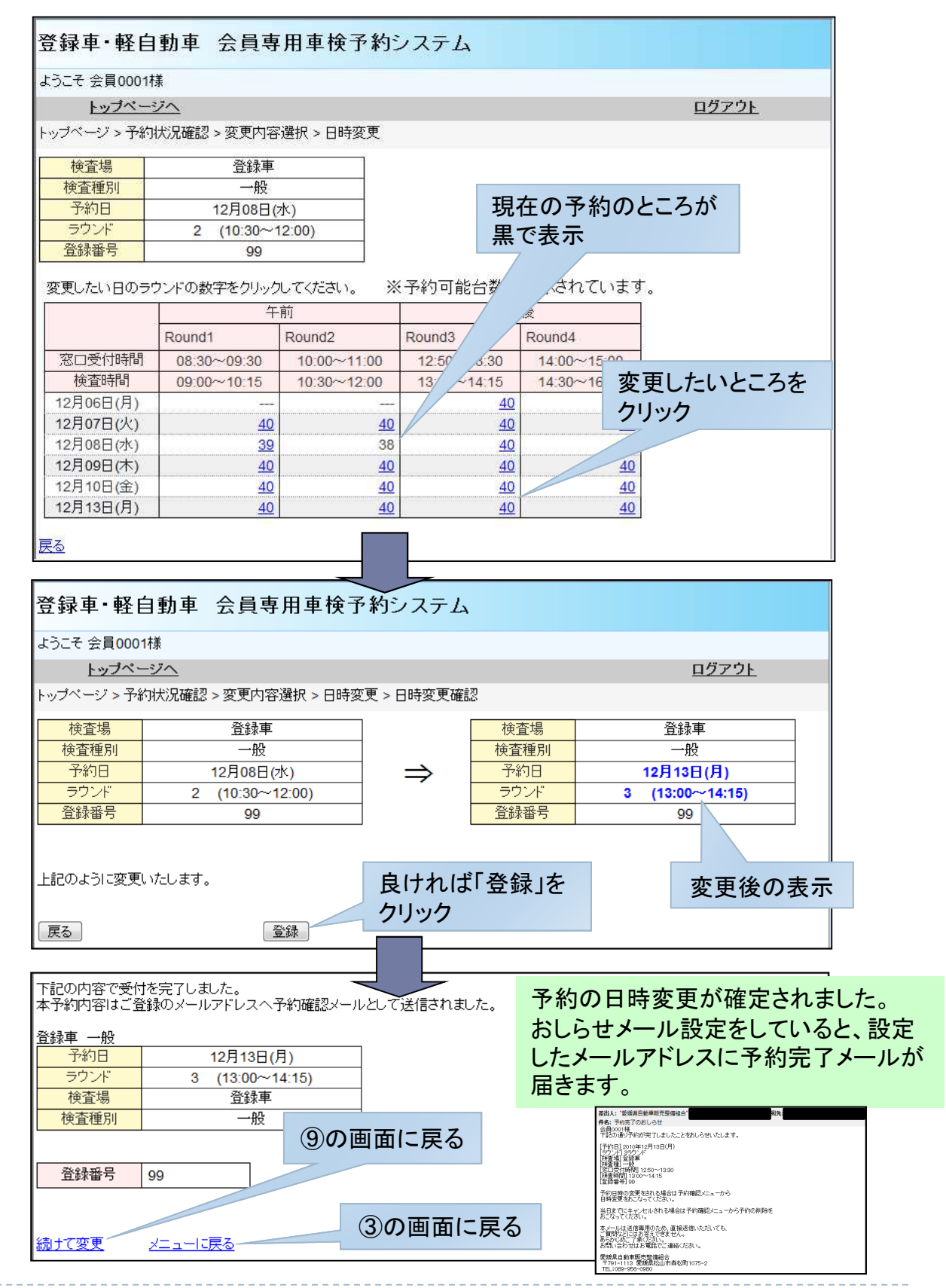

### 12【登録番号変更】

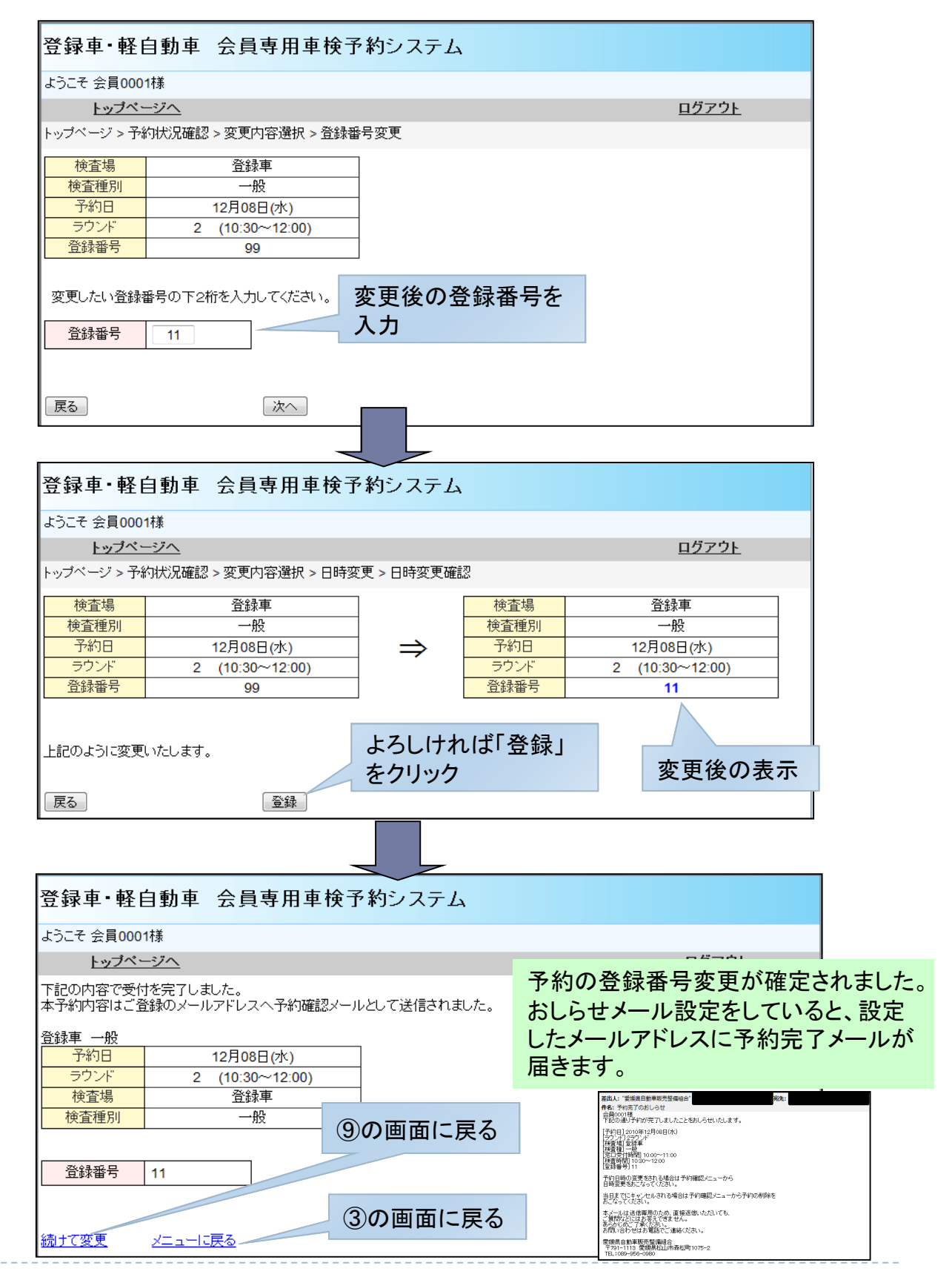

# ①【予約取消処理】

| 登録車・軽          | 自動車 会員専用車検予          | う約システム              |
|----------------|----------------------|---------------------|
| ようこそ 会員000     | 1様                   |                     |
| トップベー          | <u>ージへ</u>           | <u>ログアウト</u>        |
| トップベージ > 予約    | 約状況確認 > 変更内容選択 > 予約期 | 20肖                 |
| 検査場            | 登録車                  |                     |
| 検査種別           | 一般                   | 現予約状況の表示            |
| 予約日            | 12月08日(水)            |                     |
| ラウンド           | 2 (10:30~12:00)      |                     |
| 登録番号           | 99                   |                     |
| 上記の登録番号を<br>戻る | E取り消します。<br>予約取消     | 良ければ「予約取消」をク<br>リック |

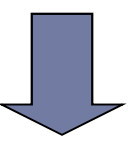

| 登録車・軽自動車 会員専用車検予約システム                                                                                 | 4                                                                                                    |
|----------------------------------------------------------------------------------------------------|----------------------------------------------------------------------------------------------------|
| ようこそ 会員0001様                                                                                          |                                                                                                    |
| トップページへ                                                                                               | <u>ログアウト</u>                                                                                                    |
| 下記の内容の取消を完了しました。<br>本予約内容はご登録のメールアドレスへ予約確認メールとして送信されま                                                 | ました。                                                                                                    |
| 登録車     一般       予約日     12月08日(水)       ラウンド     2 (10:30~12:00)       検査場     登録車       検査種別     一般 | 予約が取り消されました。<br>おしらせメール設定をしていると、設定した<br>メールアドレスに予約取消完了メールが届<br>きます                                                              |
| 登録番号                                                                                                  | 差山人: "愛媛県自動車販売整備組合"     宛先:       作名: 予約取消完了のおしらせ     会員0001種       下記の予約取消が完了しましたことをおしらせいたします                                  |
| ③の画面に戻る                                                                                               | 予約日12010年12月08日(水)         「ラント12テウンド         「約1100~1100         「該口受付時間」1000~11:00         「接査時間」10:30~12:00         「登録番号」99 |
|                                                                                                    | 本ノールは送信専用のため、直接返信いただいても、<br>ご賀間がとしはお答えできません。<br>あらかいのご了承代され。<br>お問い合わせはお電話でご連絡ください。                                             |
|                                                                                                    | 愛媛県自動車販売整備組合<br>〒791-1113 愛媛県松山市森松町1075-2<br>TEL:089-956-0980                                                                   |

# (14)【確認番号変更】

| 🏉 愛媛県自動車販売整備組合 インターネッ 🏠 🔻 🔂 👻 🖃 👼 | ・ ページ(P) ・ セーフティ(S) ・ ツール(0) ・ ② ▼                |
|-----------------------------------|---------------------------------------------------|
| 登録車・軽自動車 会員専用車検予約システム             |                                                   |
| ようこそ 会員0001様                      |                                                   |
| トップページへ                           | <u>ログアウト</u>                                      |
| トップページ > 設定内容変更                   |                                                   |
| 現在の確認番号                           | 今の確認来号を入力                                         |
| 新しい確認番号 •••• 半角数字 4文字             | ラの確認電与を入力                                         |
| 新しい確認番号<br>(確認)                   |                                                   |
| 変 更 初期化                           | 新しく設定する確認番号を                                      |
| Į                                 | 入力する                                              |
| Web ページからのメッセージ 🔯                 |                                                   |
| 確認番号の変更をしてもよろしいですか?               | メッセージが表示されます                                      |
| OK         キャンセル                  |                                                   |
|                                   | マページ(P) マ セーフティ(S) マ ツール(0) マ (Q) マ <sup>30</sup> |
| 登録車・軽自動車 会員専用車検予約システム             |                                                   |
| ようこそ 会員0001様                      |                                                   |
| トップページへ                           | <u>ログアウト</u>                                      |
| トップページ > 設定内容変更                   |                                                   |
| 確認番号の変更は正常に終了しました。                |                                                   |
| トップページに戻る                         |                                                   |
|                                   |                                                   |
|                                   |                                                   |
|                                   |                                                   |
|                                   |                                                   |
|                                   |                                                   |
|                                   |                                                   |
|                                   |                                                   |
|                                   |                                                   |
|                                   |                                                   |
|                                   |                                                   |
|                                   |                                                   |

## 15【おしらせメール設定】

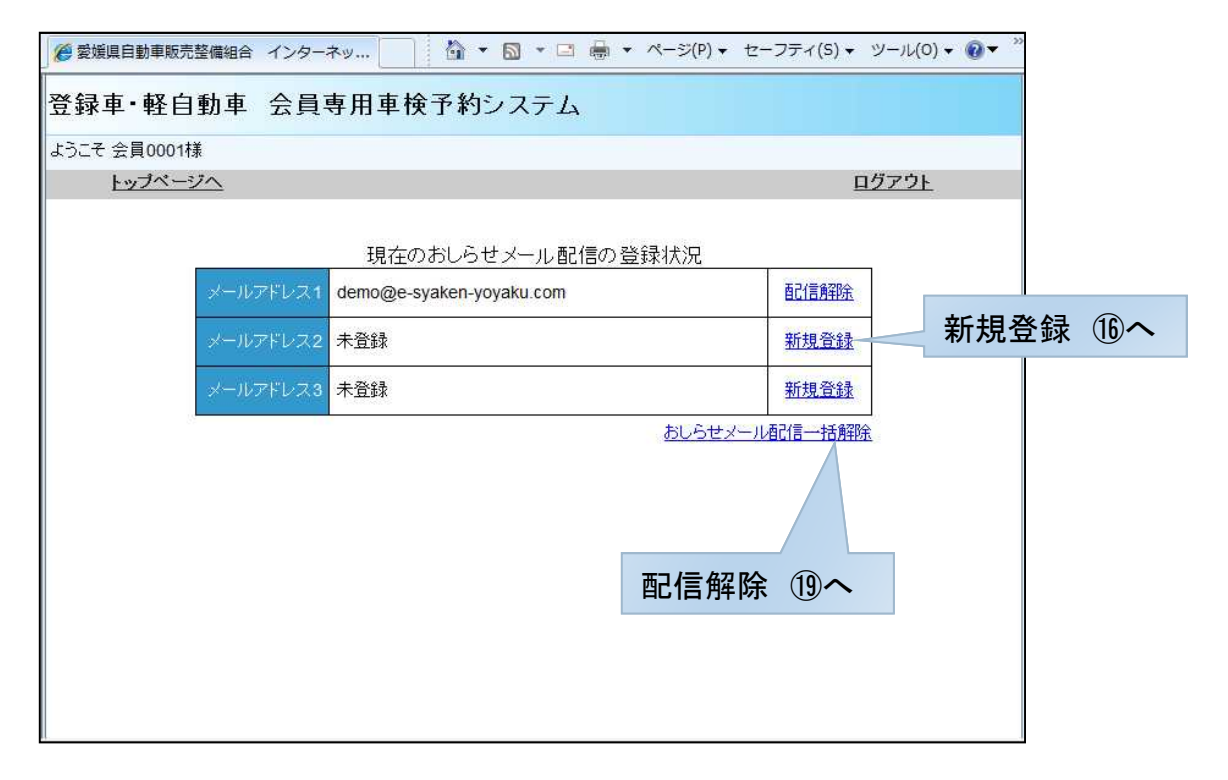

### 16【おしらせメール 新規登録】

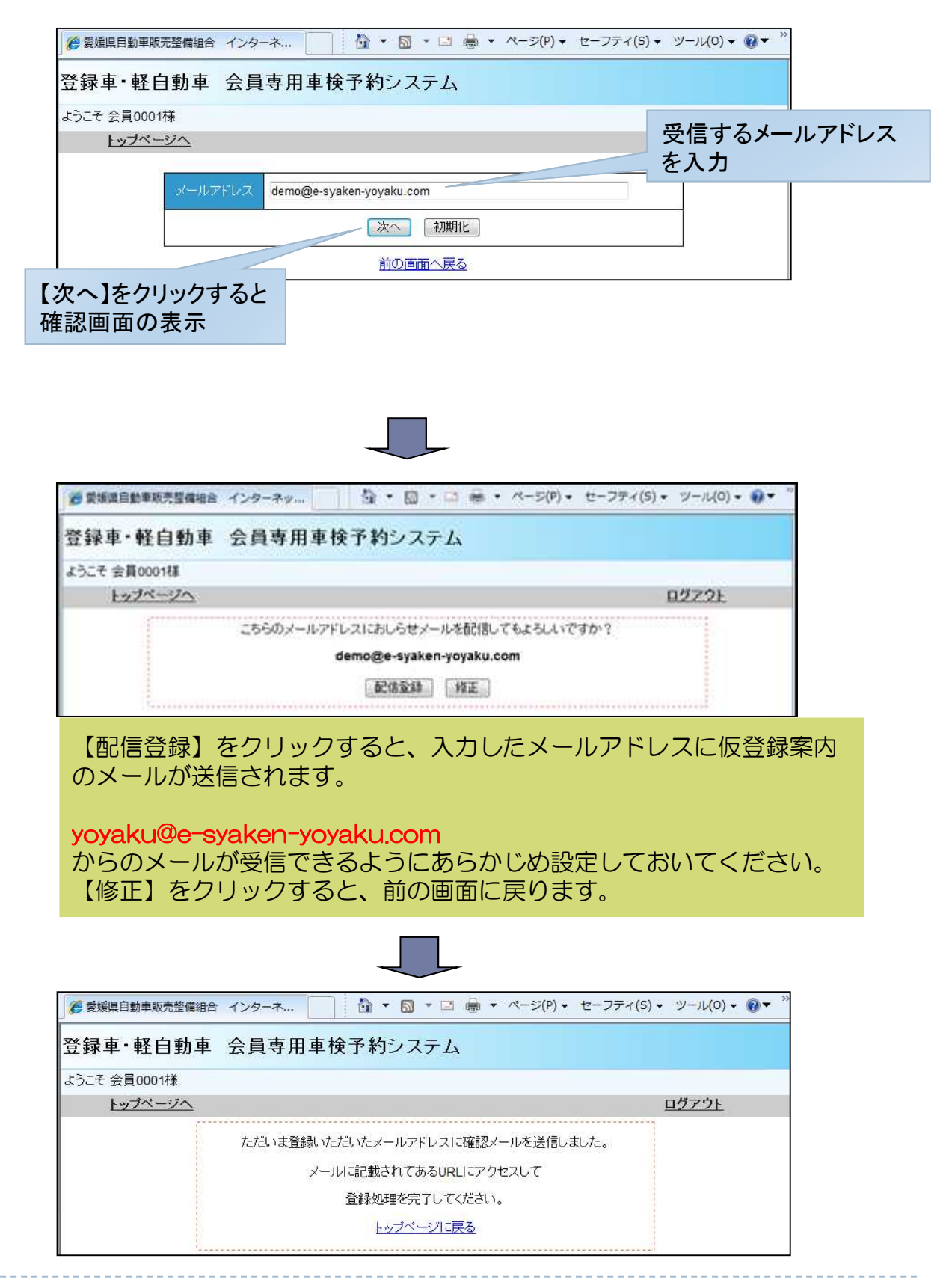

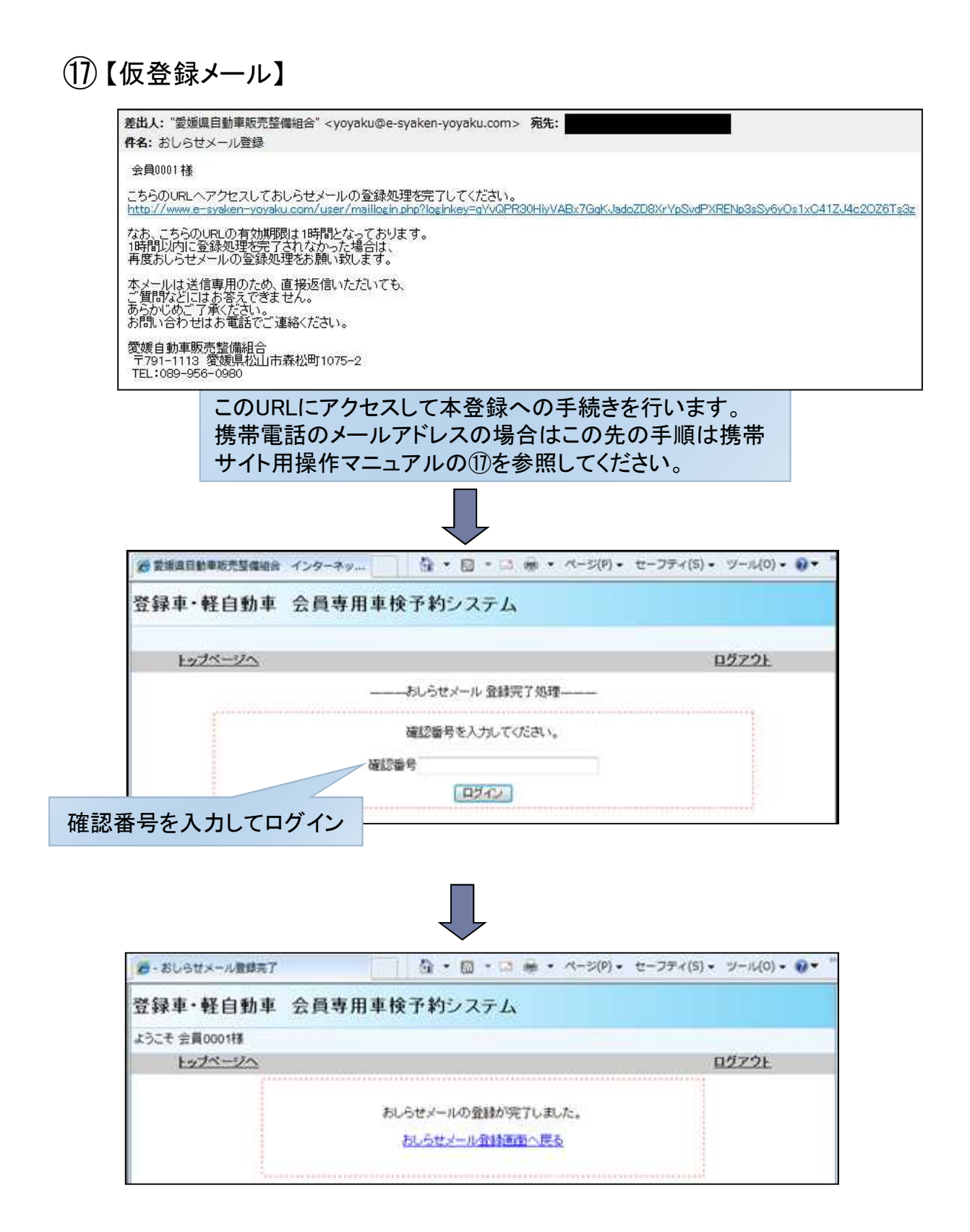

### 18【おしらせメール 配信解除】

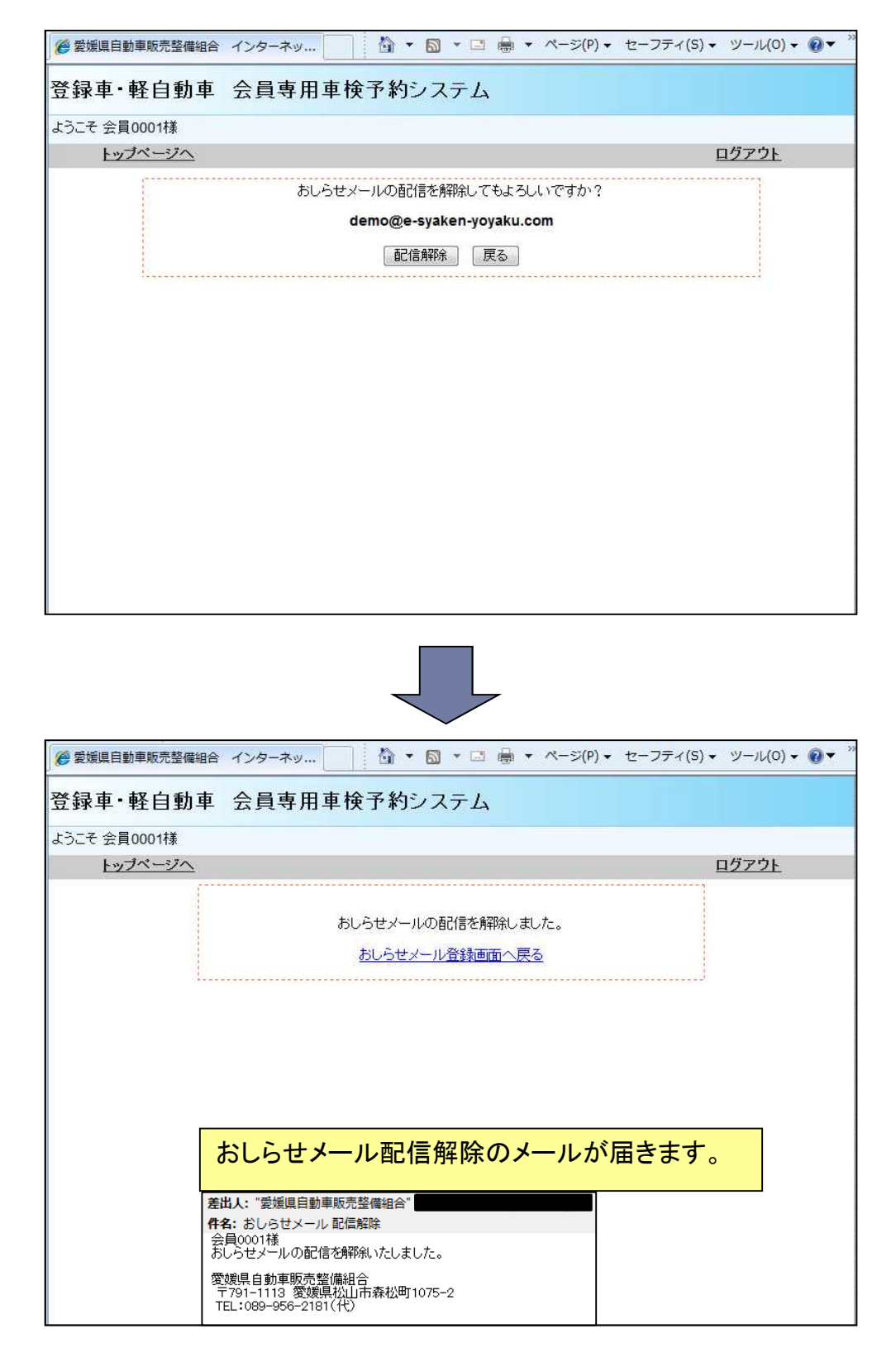

13

### ※【ラウンドについて】

ラウンドは4ラウンド制になります。 各ラウンドの時間は下記のとおりです。

|       | 窓口受付時間      | 検査時間        |
|-------|-------------|-------------|
| 1ラウンド | 8:30~ 9:30  | 9:00~10:15  |
| 2ラウンド | 10:00~11:00 | 10:30~12:00 |
| 3ラウンド | 12:50~13:30 | 13:00~14:15 |
| 4ラウンド | 14:00~15:00 | 14:30~16:00 |

なお、改造検査は3ラウンドまでとなります。

※【締切時間について】

締切時間は、いままでのシステムでは8時15分に当日の電話予約が締め切られておりましたが、新システムからは、

<u>当日の午前のラウンド(1R,2R)は8時15分</u> 当日の午後のラウンド(3R,4R)は11時30分

まで予約可能になります。

予約操作中に予約締切時間が近づきますと、警告のメッセージが画面に表示されます。

また、予約操作中に予約締切時間になりますと、締め切られたラウンドは予 約ができなくなりますので、ご了承ください。

| 登録車・軽自      | 自動車         | 会員   | 専用 |
|-------------|-------------|------|----|
| ようこそ 会員0001 | 様           |      |    |
| トップペー       | -ジヘ         |      |    |
| トップページ > 空き | 状況確認        |      |    |
| 午前の締切       | <b>5</b> 分前 | ਟ ਰ  |    |
| 検査場         | ◎登録車(       | ●軽自動 | 車  |
| 検査種         | ◉一般 ◎근      | 妓造   |    |
| 検索          |             |      |    |

締切の警告メッセージ例

| 登録車·軽                                                     | 自動車 会員専用車検予約シス  |  |  |  |
|-----------------------------------------------------------|-----------------|--|--|--|
| ようこそ 会員000                                                | ようこそ 会員0001様    |  |  |  |
| トップペー                                                     | トップページへ         |  |  |  |
| トッブベージ > 空き状況確認 > 受付番号登録 > 受付内容確認                         |                 |  |  |  |
| 予約日                                                       | 12月06日(月)       |  |  |  |
| ラウンド                                                      | 2 (10:00~11:00) |  |  |  |
| 検査場                                                       | 登録車             |  |  |  |
| 検査種別                                                      | 一般              |  |  |  |
| 空き台数                                                      | 0台              |  |  |  |
| この予約日・ラウンドは締め切られました。<br>別の予約日・ラウンドを選択してください。<br>空き状況確認に戻る |                 |  |  |  |

締切後のため予約できなくなった例